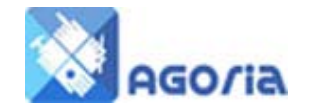

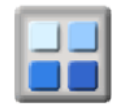

# **AGO∕ia**<sup>™</sup>

Site Appearance

Activity Forum Ltd 147 Britten Road Basingstoke Hants RG22 4HW

Copyright ©Activity Forum 2011

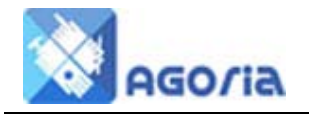

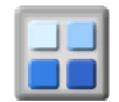

Revisions

| Revision | Author       | Date       |  |  |  |  |
|----------|--------------|------------|--|--|--|--|
| Ver 02   | Roger Panton | 13/07/2011 |  |  |  |  |
| Ver 03   | Roger Panton | 01/03/2013 |  |  |  |  |
|          |              |            |  |  |  |  |
|          |              |            |  |  |  |  |

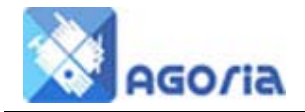

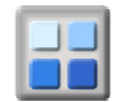

# Site Appearance

Your site colours and layout can be managed in this tab. There are many variations of websites and we have designed this tool to use the most common layouts that people will be familiar with. E.g. the login is at the top of the page, right aligned. There is space for a deep banner that can contain a jpg or a html file - in other words can be structured to carry a IAB standard banner advertisement.

There is a menu bar that can use a variety of colours and backgrounds - the menu bar can have six menu drop downs.

You can have a second menu on either the left or the right hand side. Ideally it's most common on the left and visitors reading a web page scan across the top and down the left hand side.

On the left, you also have space to carry a number of events you wish to display from your events diary. There are permissions associated with these events which allow you to promote them to members or to any visitor.

If you have a FaceBook, YouTube or Meetup page, you can promote them on your left hand panel as well.

Colours will also be important to you and the website is divided up into colour panes where you can set the colour as well as its text content in the Site Appearance.

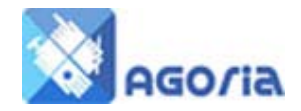

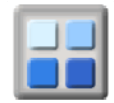

## **Colours**

Colours are all defined with HEX values and in the system you will recognise white as #FFFFFF and at the other end of the scale Black as #000000.

To save yourself time, download a copy of Instant Eye Dropper from their website. This will save you a great deal of time when trying to get the colour codes you need.

#### http://instant-eyedropper.com/

On the layout, each of the letters corresponds to a part of the web page on your site.

| Colours    | Banner Layout | Content Layout  | Events | Calendar | Social Network Links |
|------------|---------------|-----------------|--------|----------|----------------------|
| Appearan   | ce Option     | Current Setting | New    | Setting  | Example              |
| A - Top Li | ne Background | #FFFFF          |        |          | ×                    |
| B - Top Li | ne Text Color | #000033         |        |          | ×                    |
| C - Banne  | r Background  | #FFFFF          |        |          | ×                    |
| D - Menu I | Background    | #FFFFF          |        |          | ×                    |
| E - Menu 1 | Fext Color    | #330099         |        |          | ×                    |
| F - Menu S | Section Color |                 |        |          | ×                    |
| G - Displa | y Background  | #FFFFF          |        |          | ×                    |
| H - Conter | nt Background |                 |        |          | ×                    |
| I - Events | Title Color   | #FF0000         |        |          | ×                    |
| J - Events | Background    | #FFFFF          |        |          | ×                    |
| K - Footer | Background    |                 |        |          | ×                    |
| L - Footer | Text Color    |                 |        |          | ×                    |

The image on the left is the structure with the arrow pointing at the relevant section.

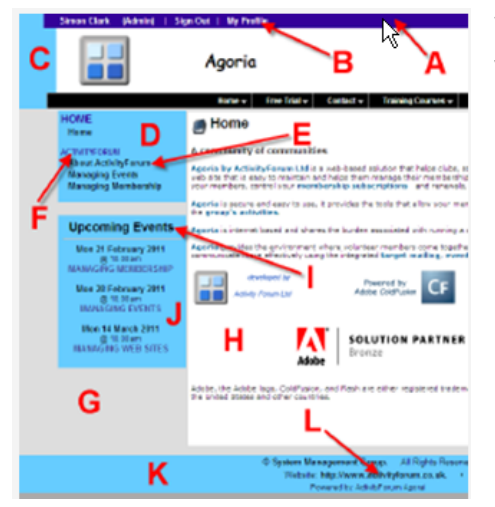

With the Eye Dropper and a little experimentation you will be able to develop your own colour scheme.

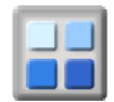

## **Banner Layout**

The banner layout covers the Header Login, Banner Menu and Page width.

Pages in Agoria with a left or right hand menu have a 760 pixel area to create your content but with no left or right menu, you have 960 pixels of content. In addition to this if you select a Liquid screen option, the layout of your screen will flex on the browser window size.

If you have no particular reason to select a liquid display, we would suggest a left hand menu with a fixed width.

In this case the Banner size is 1,000 pixels

| Colours Banner La | yout Content Layo | ut Events Calendar                  | Social Networ |
|-------------------|-------------------|-------------------------------------|---------------|
| Appearance Option | Current Setting   | New Setting                         | E             |
| Top Line Width    | Fixed Width       | C Screen (Liquid)<br>Fixed Width    |               |
| Banner Required?  | Yes               | ☞ Yes Ĉ No                          |               |
| Banner File Name  | Banner.jpg        |                                     |               |
| Top Menu Style    | Style 0           | Style 0                             | 1             |
|                   |                   | C Style 1                           |               |
|                   |                   | C Style 2                           |               |
|                   |                   | C Style 3                           |               |
|                   |                   | C Style 4                           |               |
|                   |                   | C Style 5                           |               |
| Top Menu Width    | Screen (Liquid)   | <ul> <li>Screen (Liquid)</li> </ul> |               |
|                   |                   | C Fixed Width                       |               |

#### **Site Appearance**

- Side Bar Position
   Menu left or right or none
- Teaser Panel visible
  - This is a eye catching left hand panel designed for advert space
  - Social Networks If you have a social network page, set this up here.
- Content and Footer Width
  - Keep these the same throughout the layout unless you have a good reason to change them

| Colours   | Banner Layout | Content Layout      | Events | Calendar    | Social Network Links |
|-----------|---------------|---------------------|--------|-------------|----------------------|
| Appearan  | ice Option    | Current Setting     | Nev    | w Setting   |                      |
| Side Bar  | Position      | Left Side (Default) | C      | Left Side   | (Default)            |
|           |               |                     | C      | No Side E   | Bar                  |
|           |               |                     | C      | Right Side  | e                    |
| Teaser Pa | anel Visible  | All the time        | с      | Hide Teas   | er Panel             |
|           |               |                     | С      | When not    | signed in            |
|           |               |                     | O      | When sig    | ned in               |
|           |               |                     | C      | All the tim | ne                   |
| Teaser Pa | anel Position | Above Menu          | e      | Above Me    | nu                   |
|           |               |                     | C      | Below Me    | nu                   |
| Social Ne | twork Links   | Above Events        | C      | Hide Link:  | s                    |
|           |               |                     | •      | Above Eve   | ents                 |
|           |               |                     | C      | Below Eve   | ents                 |
| Content A | rea Width     | Fixed Width         | С      | Screen (L   | iquid)               |
|           |               |                     | C      | Fixed Wid   | dth                  |
| Footer Ar | ea Width      | Fixed Width         | c      | Screen (L   | iquid)               |
|           |               |                     | C      | Fixed Wid   | ith                  |

Why have we kept repeating the width

issue? It is because the use of tools in websites is changing all the time and by making sure these elements give you choices, it will be far less trouble in the future to alter them independently.

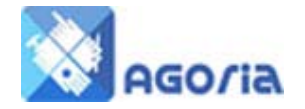

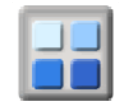

#### **Events**

Events can be entered in Agoria or in the ActivityForum back office system. They can be visible to all site users or only to those that have a login. This means you can have your events visible on the website selectively.

In addition, if Agoria is within a cluster of different groups, it can pass their event content to your website.

The settings for events are shown below.

| Colours Banner Layout | សំរោន Banner Layout Content Layout Events Calendar Social Network Links |                                                                                  |  |  |  |
|-----------------------|-------------------------------------------------------------------------|----------------------------------------------------------------------------------|--|--|--|
| Appearance Option     | Current Setting                                                         | New Setting                                                                      |  |  |  |
| Show Events           | 10 Events                                                               | C Hide Events                                                                    |  |  |  |
|                       |                                                                         | C 1 Event                                                                        |  |  |  |
|                       |                                                                         | C 3 Events                                                                       |  |  |  |
|                       |                                                                         | C 5 Events                                                                       |  |  |  |
|                       |                                                                         | I0 Events                                                                        |  |  |  |
|                       |                                                                         | Number of events to include in the side panel                                    |  |  |  |
| Show Events To        | Public (Default)                                                        | Public (Default)                                                                 |  |  |  |
|                       |                                                                         | C Guest                                                                          |  |  |  |
|                       |                                                                         | C Temporary Member                                                               |  |  |  |
|                       |                                                                         | C Full Member                                                                    |  |  |  |
|                       |                                                                         | C Group Officer                                                                  |  |  |  |
|                       |                                                                         | C Group Manager                                                                  |  |  |  |
|                       |                                                                         | This option will overide the "Visible To" setting for an<br>event if it is lower |  |  |  |

## Calendar

....

There are two types of Calendar to choose from and this is displayed when you select Calendar in the menu 'Module Function event- Event Calendar.'

| Colours Banner Layou | ut Content Layout                                                                                                    | Events   | Calendar | 50                       | cial                          | Netw          | ork I                          | Links         | ;                         |                                 |
|----------------------|----------------------------------------------------------------------------------------------------|----------|----------|--------------------------|-------------------------------|---------------|--------------------------------|---------------|---------------------------|---------------------------------|
| Calendar Styles      |                                                                                                    |          |          | and its                  | denary 10                     |               |                                |               |                           |                                 |
|                      | URA         TAL         DEL         DEL <thdel< th=""> <thdel< th=""> <thdel< th=""></thdel<></thdel<></thdel<>                |          |          | in the<br>second         | D' Des                        | 19 Test.      | 12 Dec.                        | 10 Dec.       | If Des<br>State Pare      | 1.04<br>No. 194                 |
|                      |                                                                                                    |          |          | Sec.                     | 1.00                          | 1. Jan        | 1 Aug                          | t Aut         | P. Ast<br>International   | 100<br>100<br>100<br>100<br>100 |
|                      | NM         XM         NM         Fam         Fam                                                       | ni k ine |          | Dan<br>1.11<br>North Ann | ilian<br>10.545<br>North Carl | 11            | tend<br>12 Jann<br>And A State | 10 Jan        | PE<br>12 (10)             | <b>54</b>                       |
|                      | na e e e e e e e e e e e e e e e e e e e                                                                                                    | and the  |          | Darr                     | 17.000                        | The<br>10 Jan | 12 ANT                         | The<br>22 det | Pri<br>21 ren<br>Samuelar | Direction<br>Construction       |
|                      | Exa         T-M         T-M         CM         CM <thc< td=""><td></td><th></th><td></td><td></td><td></td><td></td><td></td><td></td><td></td></thc<> |          |          |                          |                               |               |                                |               |                           |                                 |
|                      | Contemporary (De                                                                                                    | fault)   |          | 0                        | Clas                          | ssic          |                                |               |                           |                                 |

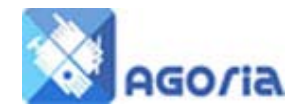

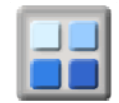

# **Social Network Site**

For these Social Network Sites, select the URL of your group for any or all of the network sites and enter.

| Colours  | Banner Layout Conte       | nt Layout Events Calendar Social Network Links |
|----------|---------------------------|------------------------------------------------|
| Option   | Symbol Current<br>Setting | New Setting                                    |
| Facebook | f                         |                                                |
| Meetup   | Meetup                    |                                                |
| YouTube  | You<br>Tube               |                                                |